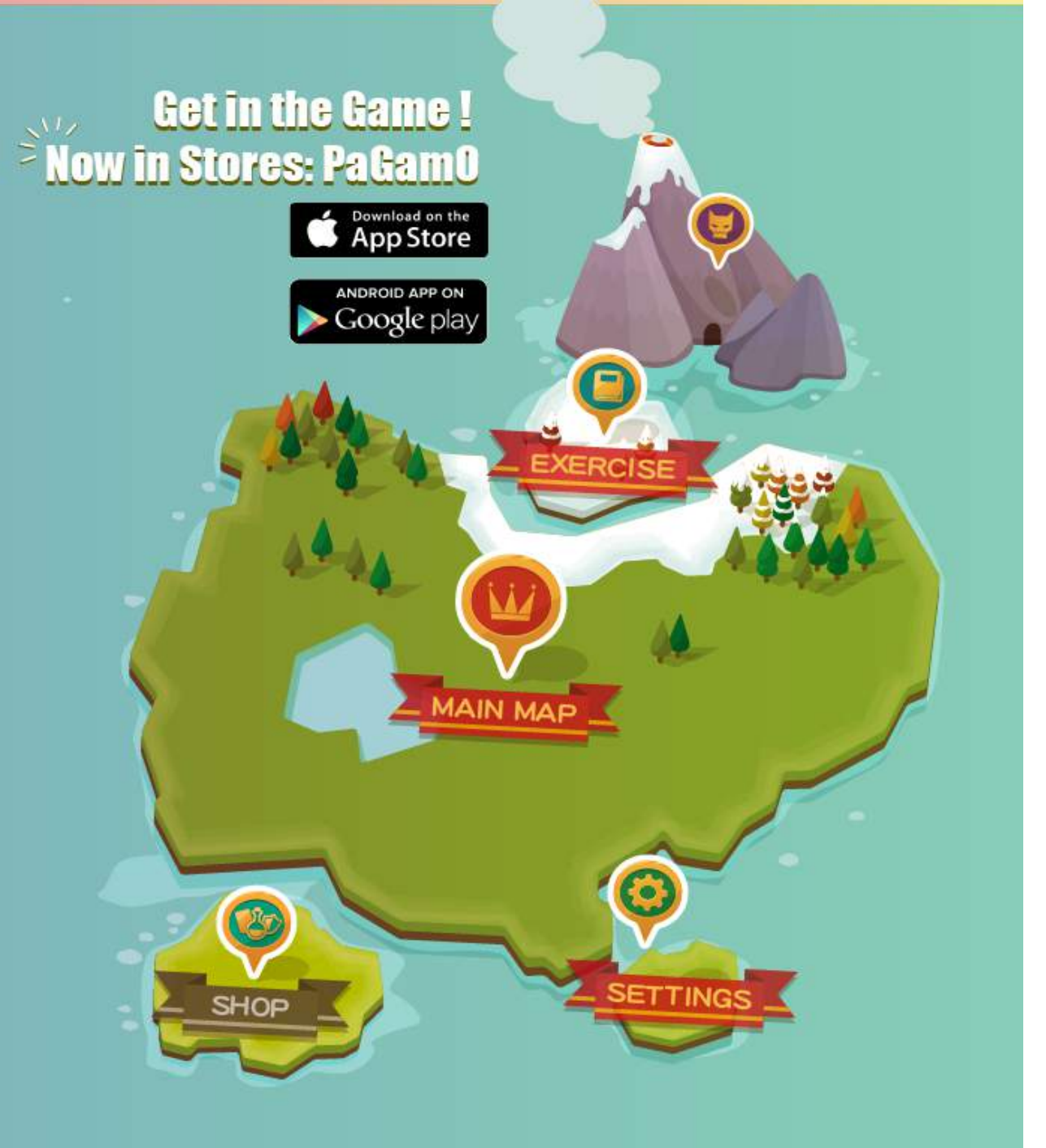

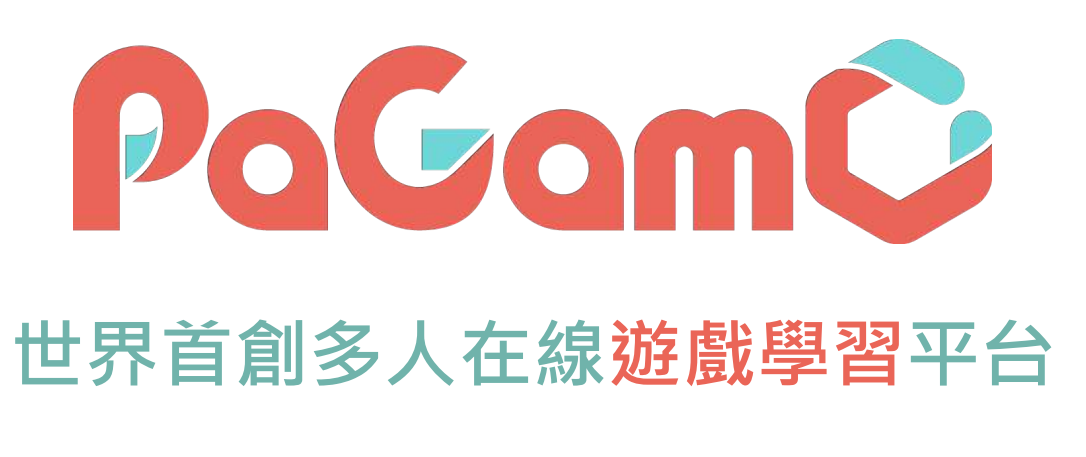

#### 寒假作業使用說明2|

### 開始寒假作業吧!

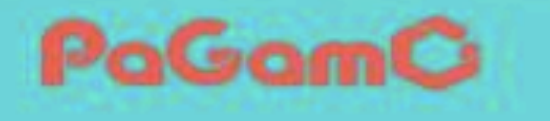

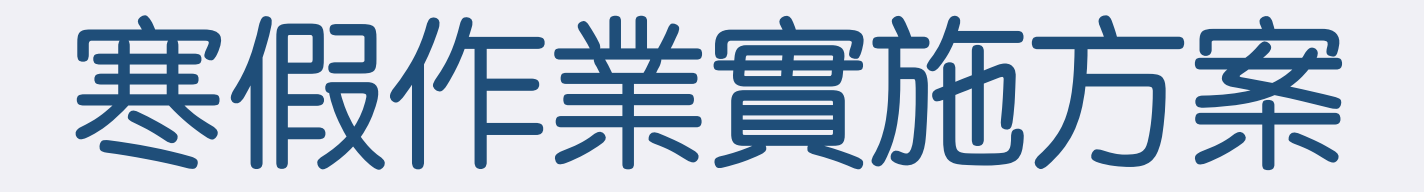

- 以任務書方式進行,每個年級各五個連續任務與兩特殊任務 (連續任務:學生必須依序完成任務一至任務五/ 特殊任務:由新北提供的閱讀題組與國際時事題)
  連續任務中,每個小任務各有五科(國英數自社)、各30題
- 年級:三年級~九年級
- 活動時間:1/15-2/28

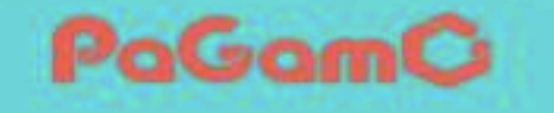

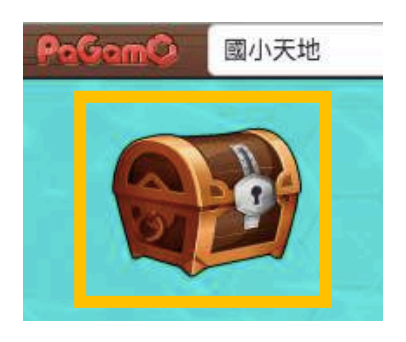

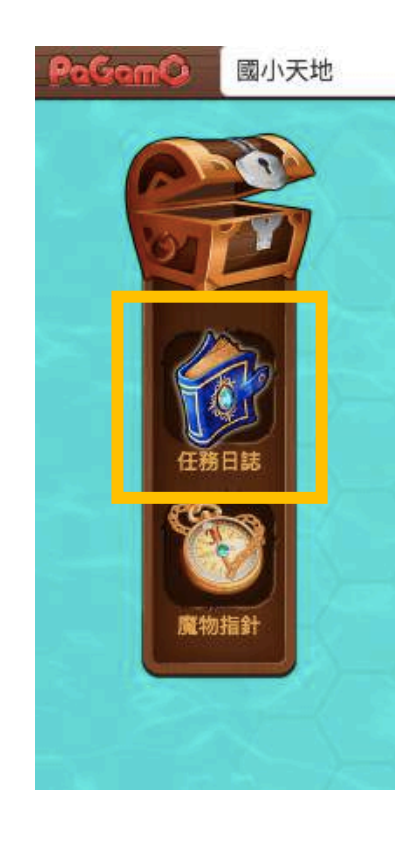

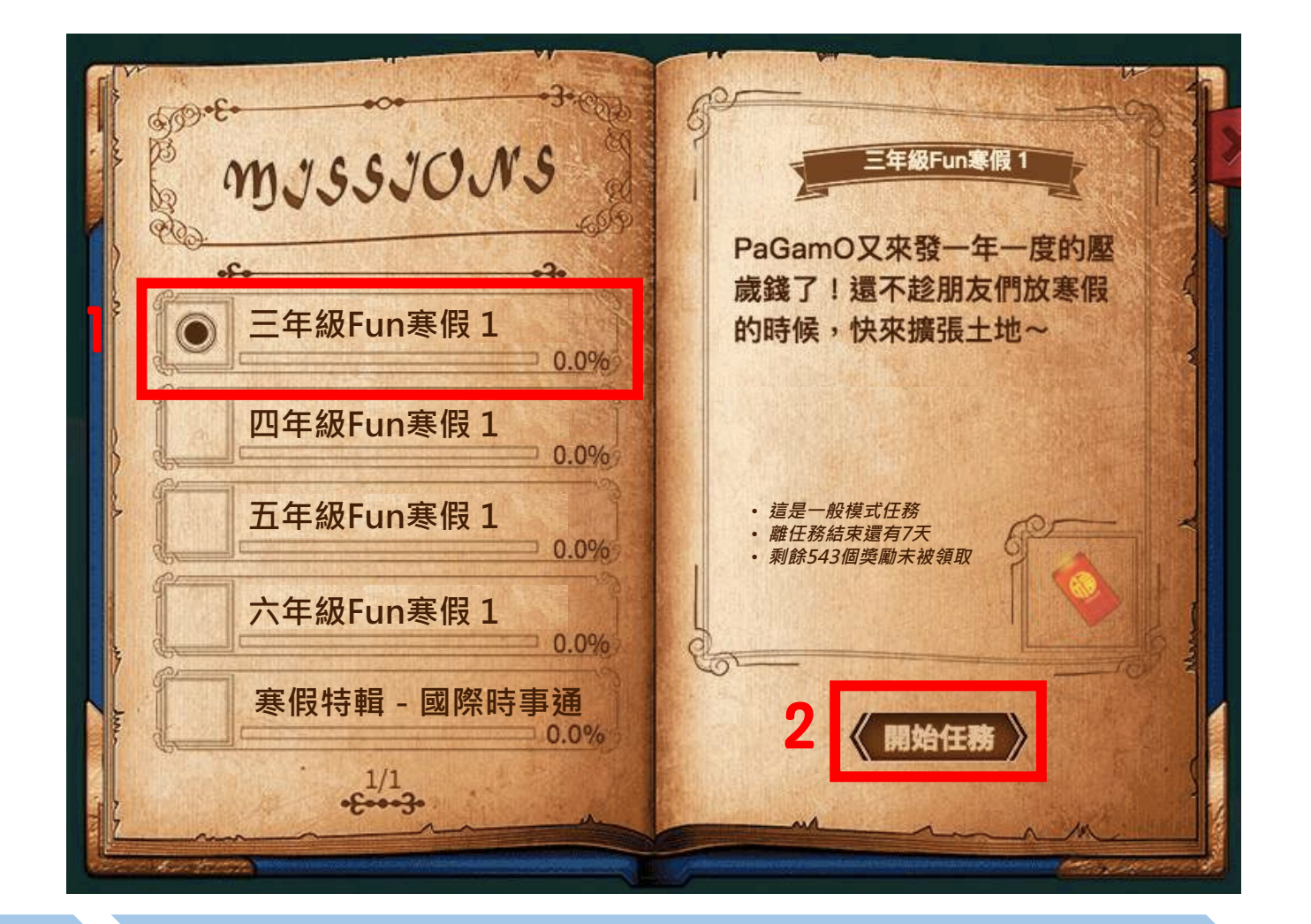

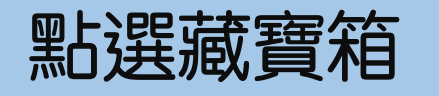

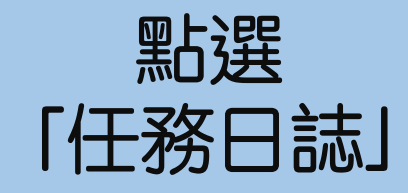

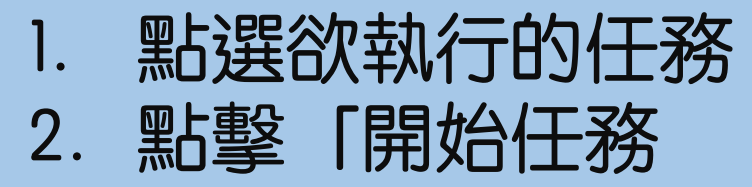

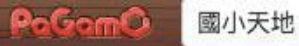

· 繁體中文

身份切換

**逆** 遊戲設定

43

訊息管理

課程設定

# 1. 點選「回到自己的領土」 2. 找到自己的領土位置

○ 新手保護期限:

? 遊戲教學

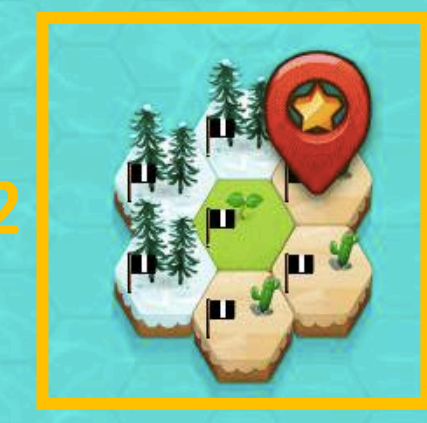

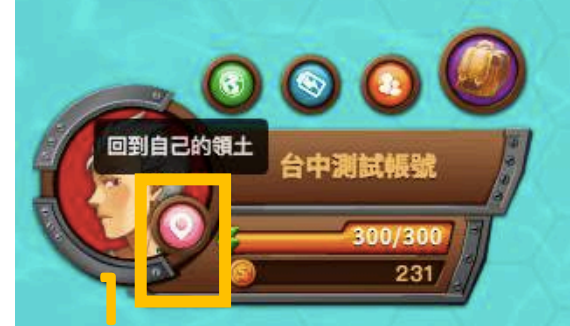

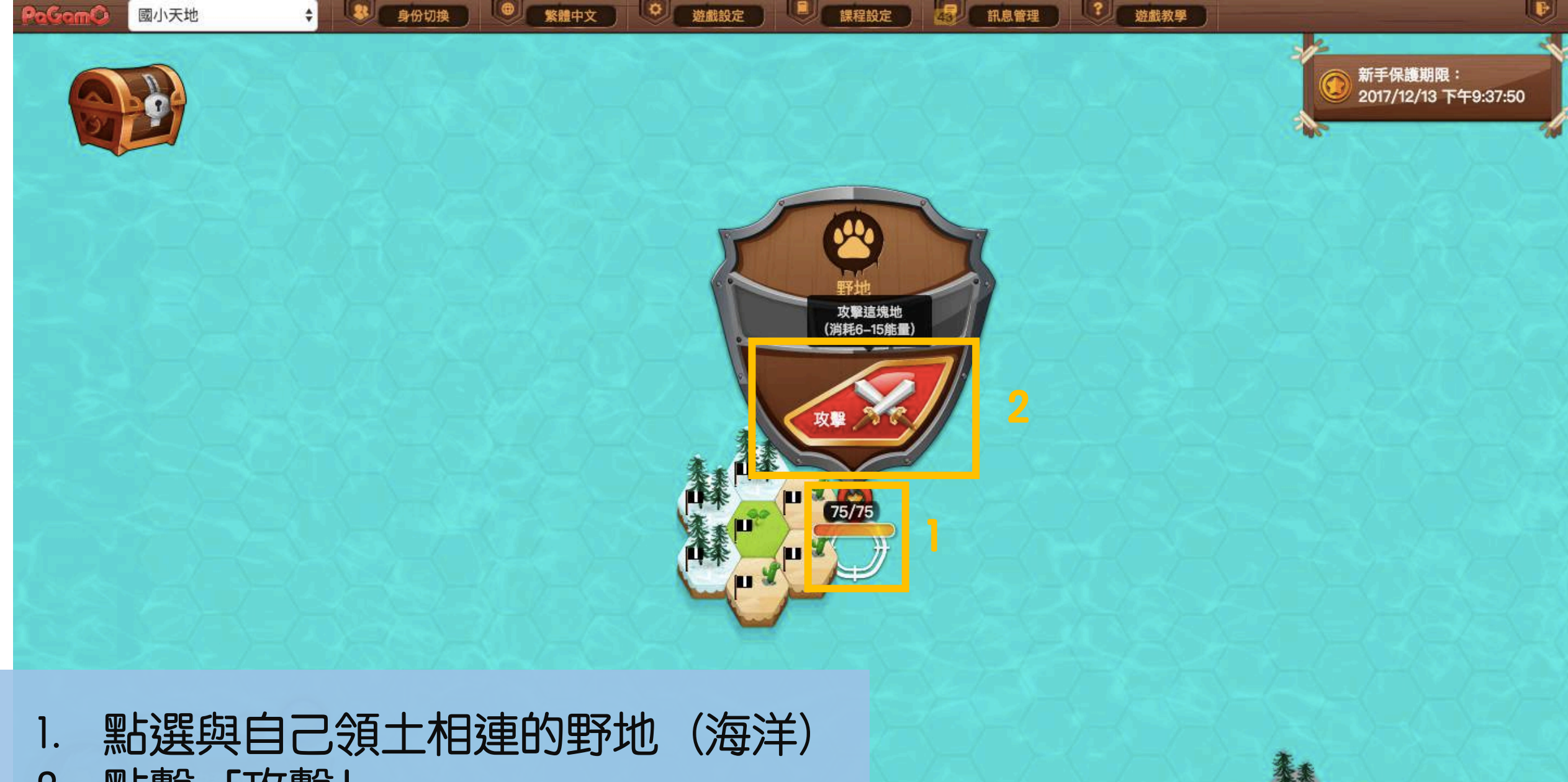

#### 點擊「攻擊」 2.

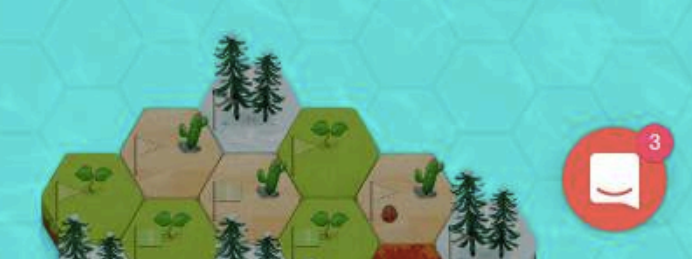

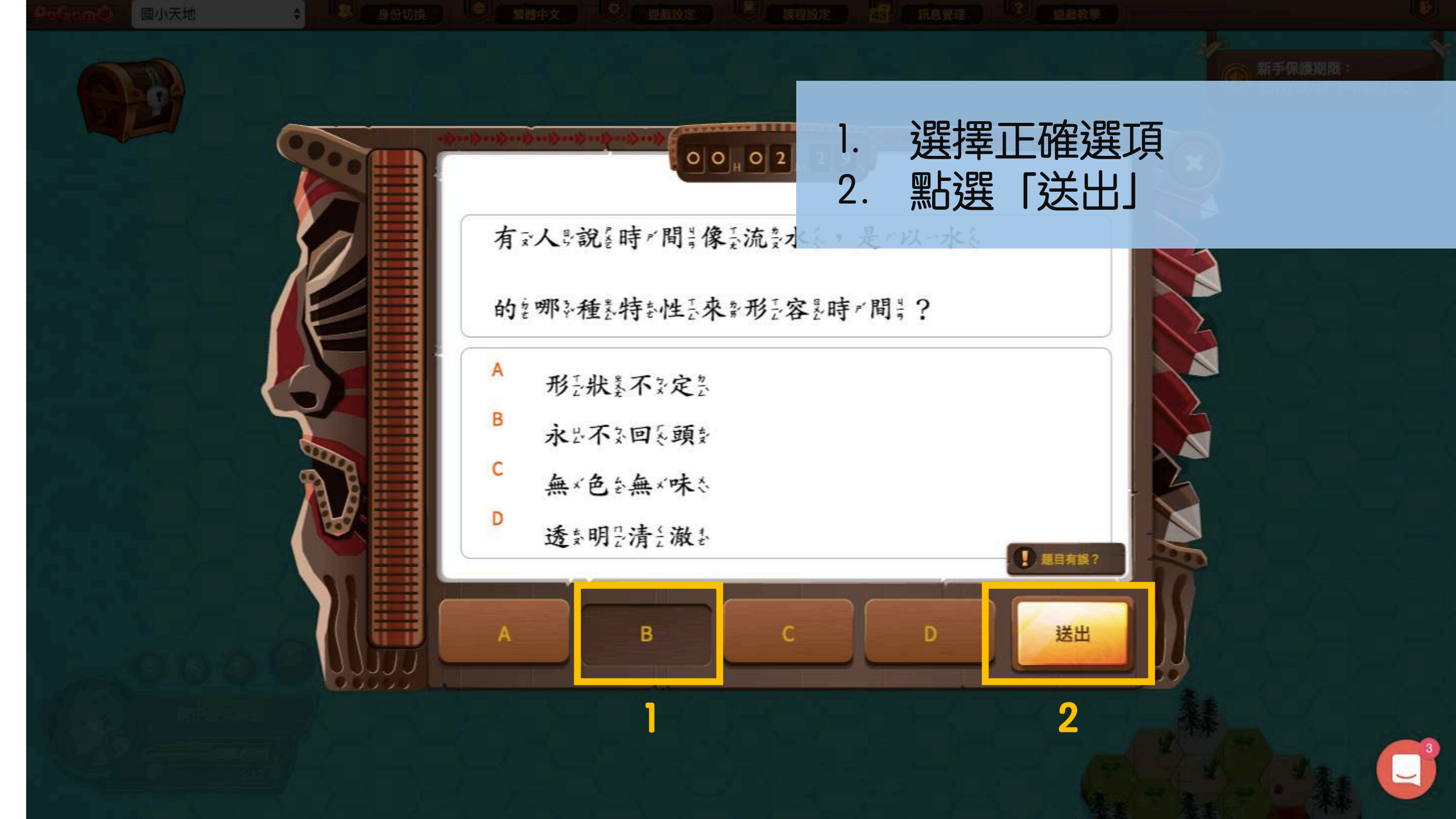

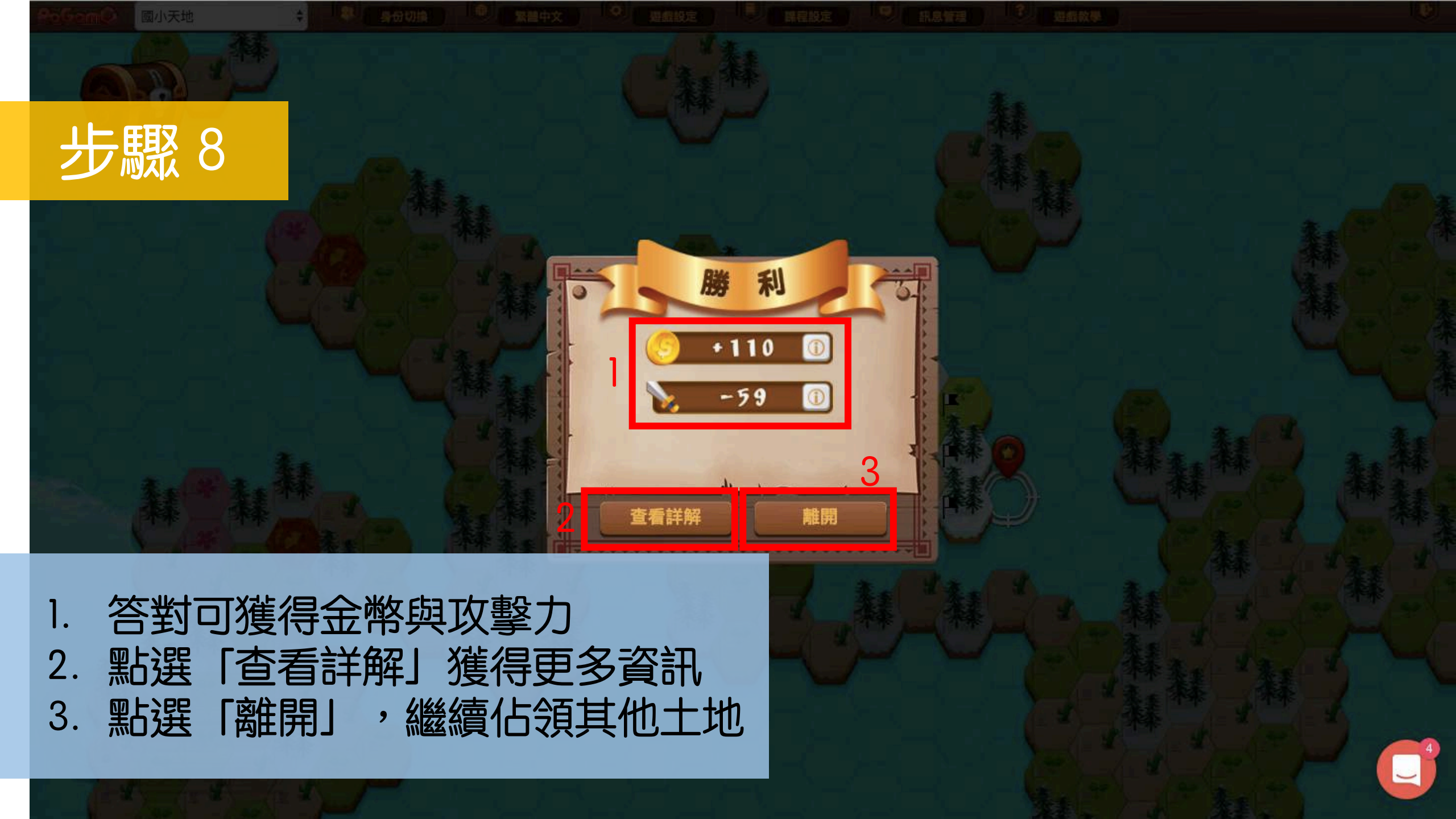

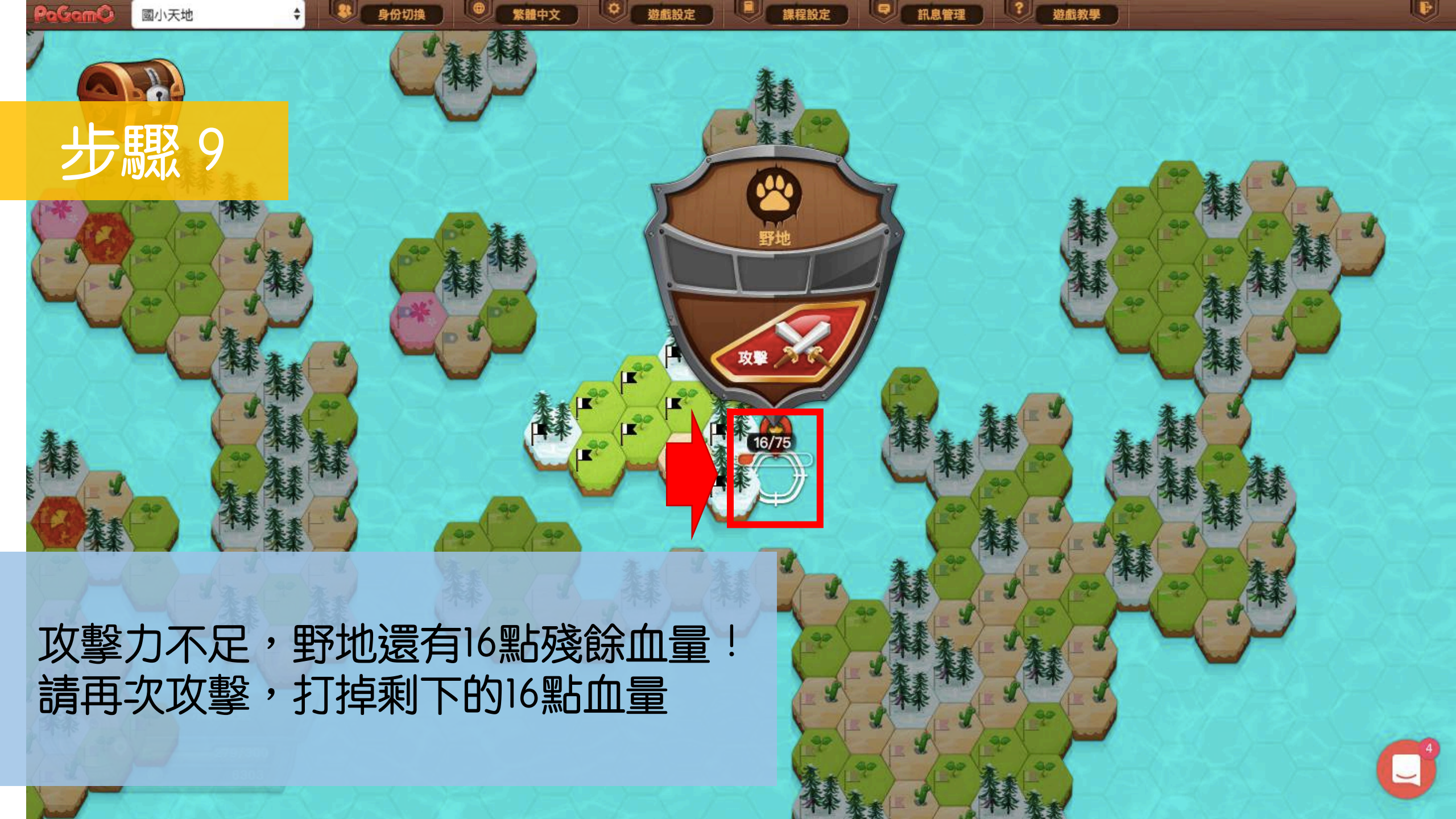

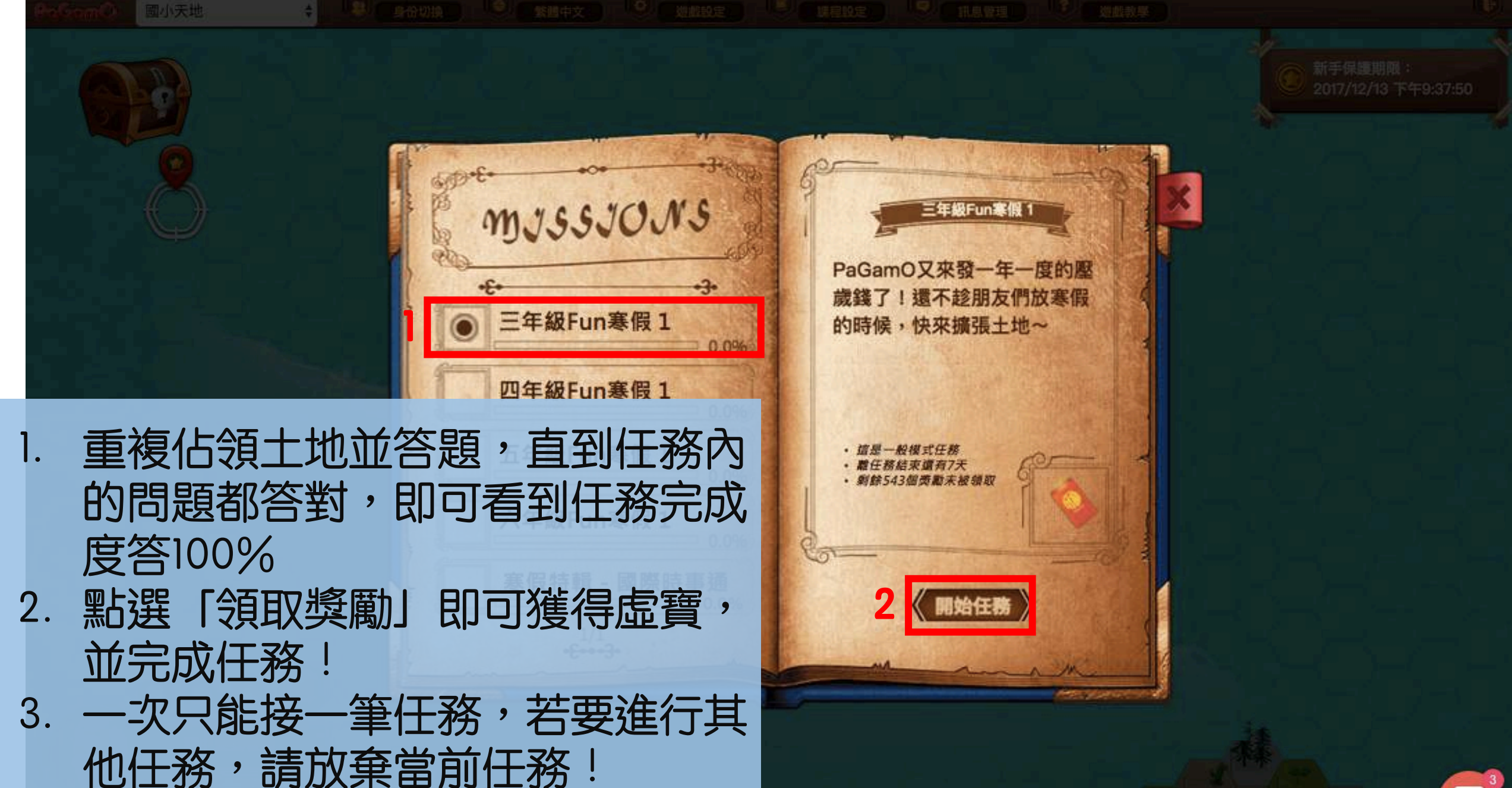

## 建立自己的班級

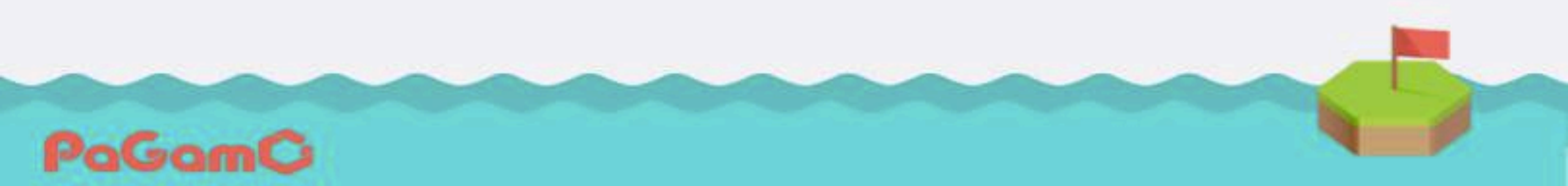

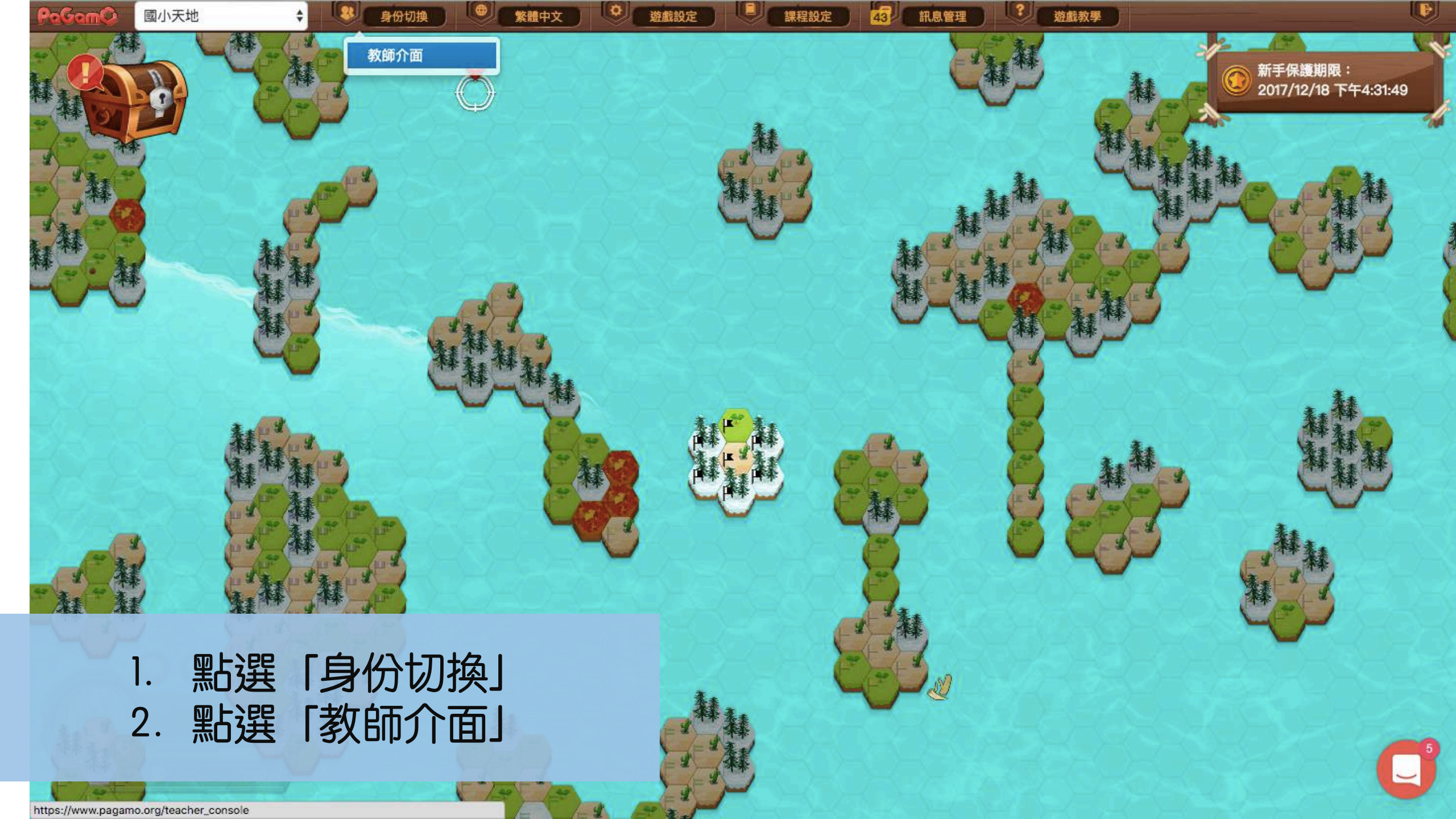

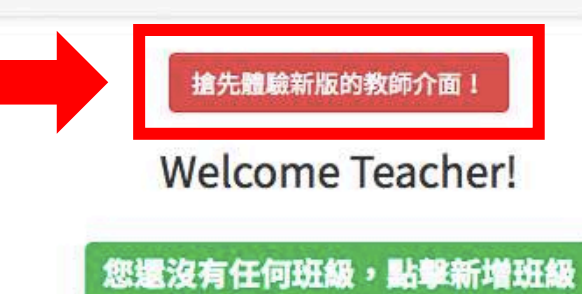

#### 點選「搶先體驗新版的教師介面」

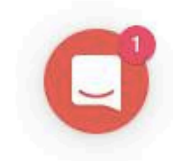

繁體中文 \$

登出

| 教師管理介词         | 面 -  |         | PaGamC    | 5 登出 | 繁體中文       | 新手教學 |
|----------------|------|---------|-----------|------|------------|------|
| 切換課程<br>② 國小天地 | -    |         |           |      |            |      |
| 學生管理<br>ዹ 我的班級 |      | <b></b> |           | ×    | <u>, é</u> | 9    |
| 作業管理<br>① 新增作業 |      | 7       |           |      |            |      |
| 自作業清單          |      |         | 這裡會顯示你的班級 |      |            |      |
| 統計分析           |      |         | 建立你的第一個班級 |      |            |      |
| ▲ 作業驗收         |      |         | 新增班級      |      |            |      |
| □ 學生列表         |      |         |           |      |            |      |
|                |      |         |           |      |            |      |
| 我的題目           |      |         |           |      |            |      |
| 1              | 四上注理 |         |           |      |            |      |
| 1.             | 売し込め |         |           |      |            | 5    |

-

Э 前往遊戲

| 教師管理介面 -                                                 | PaGamÕ                       | ວ | 登出 | 繁體中文 | 新手教學 |
|----------------------------------------------------------|------------------------------|---|----|------|------|
| 切換課程<br>② 國小天地 ▼<br>學生管理<br>※ 毋的班級                       |                              |   |    |      |      |
| 作業管理<br>① 新增作業<br>② 作業清單                                 | ×<br>新増班級<br><sup>班級名稱</sup> |   |    |      |      |
| 統計分析                                                     | <u>向日葵小班</u> 10 ☺            |   |    |      |      |
| <ul> <li>□ □ □ □ □ □ □ □ □ □ □ □ □ □ □ □ □ □ □</li></ul> | 2 储存                         |   |    |      |      |
| 我的題目<br>圖 個人題庫                                           |                              |   |    |      |      |
| 1. 輸入班級名稱、座位數量                                           |                              |   |    |      |      |

1. 輸入地級名稱、坐仙數量
 2. 點選「儲存」
 P.S.座位數量要足夠讓全班同學加入!

∋ 前往遊戲

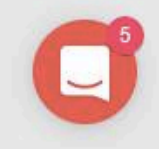

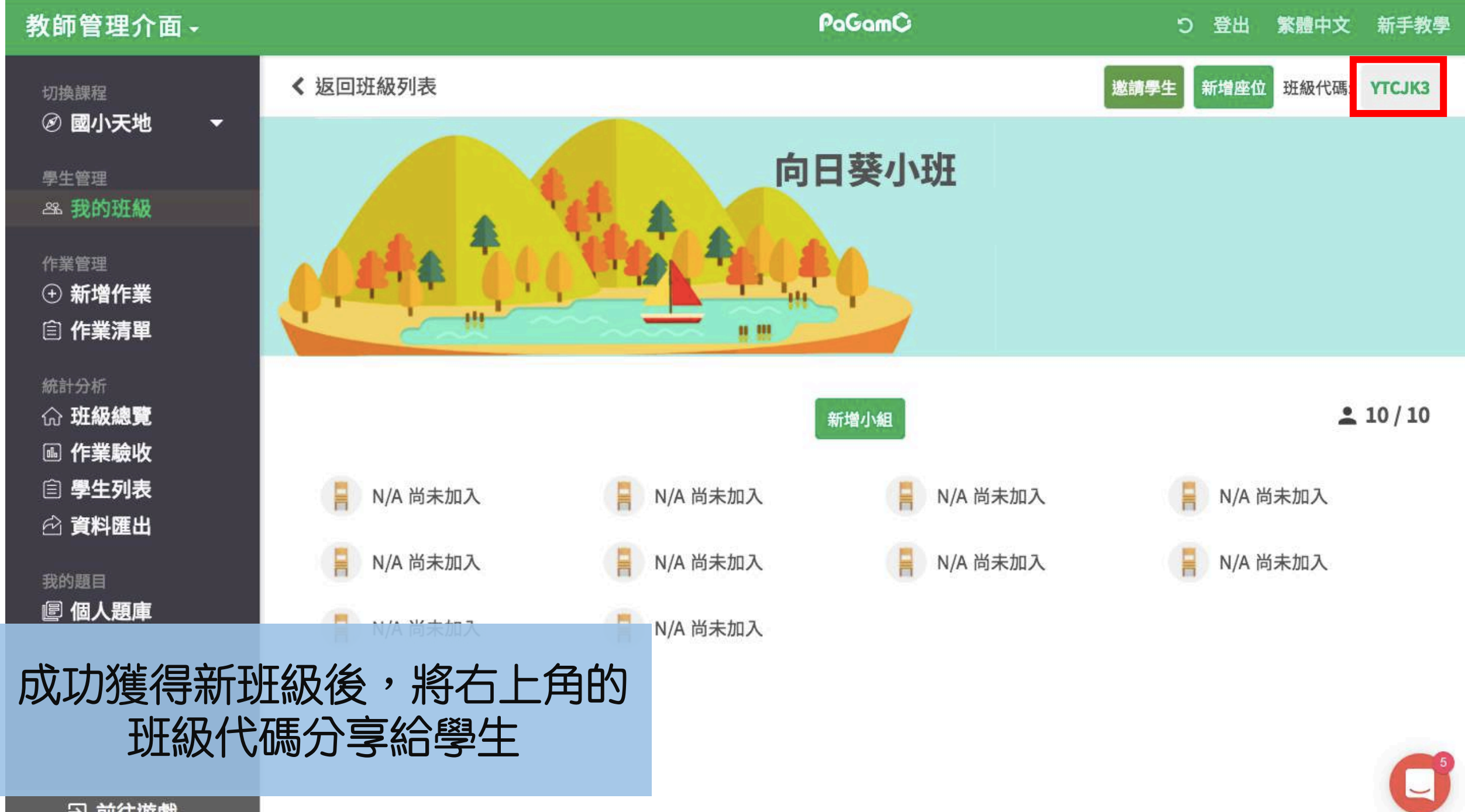

### 請學生加入的班級

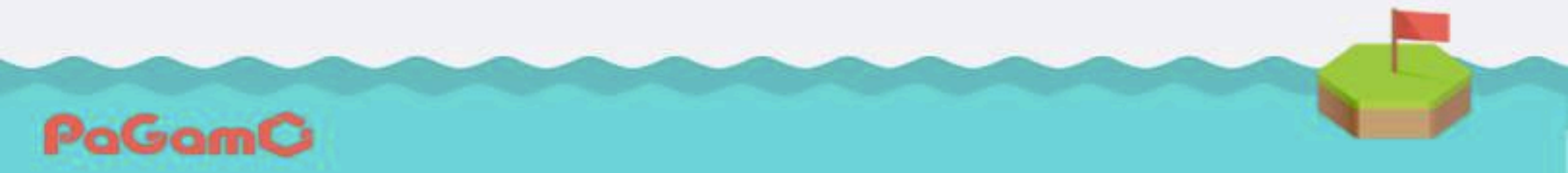

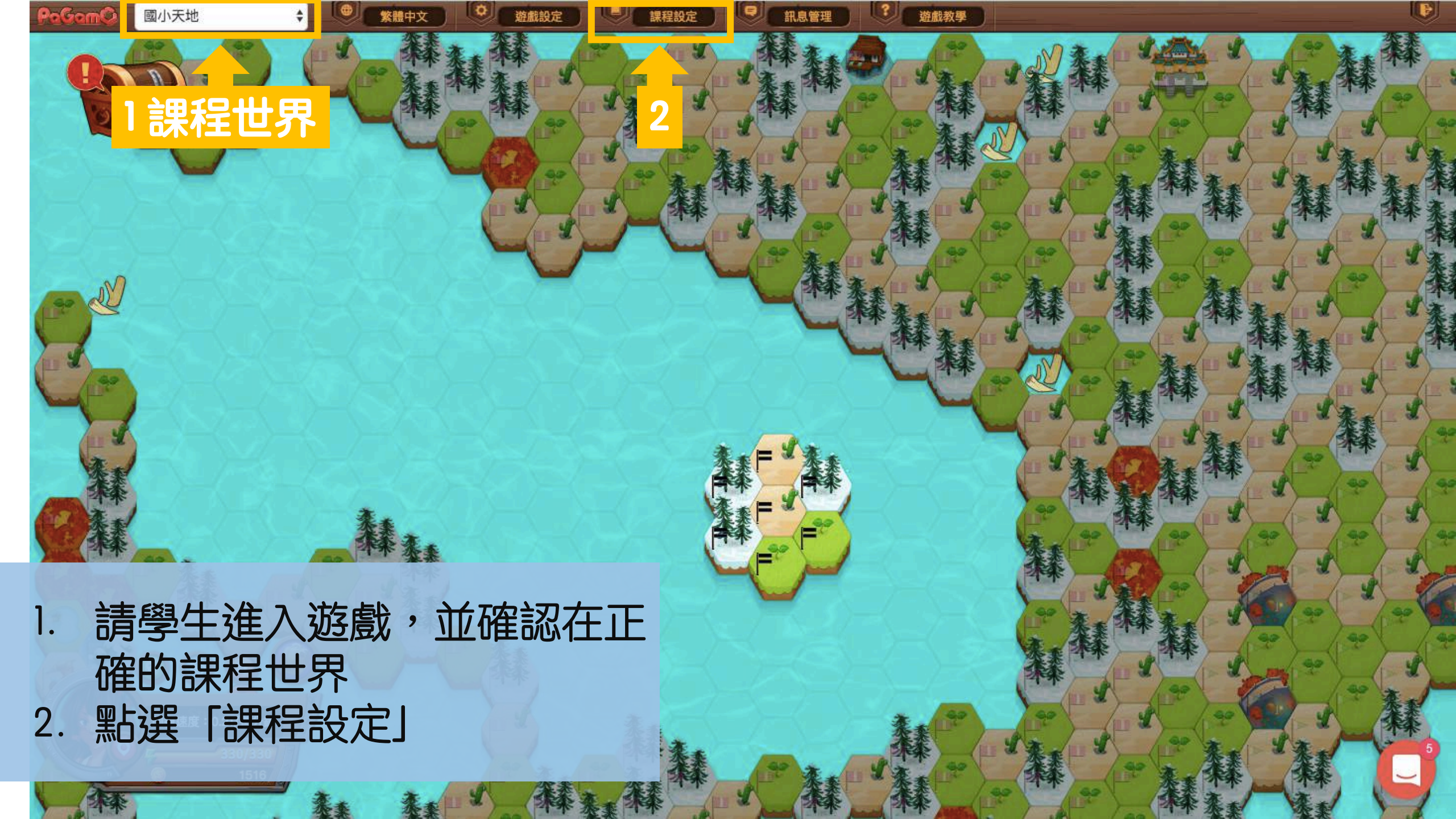

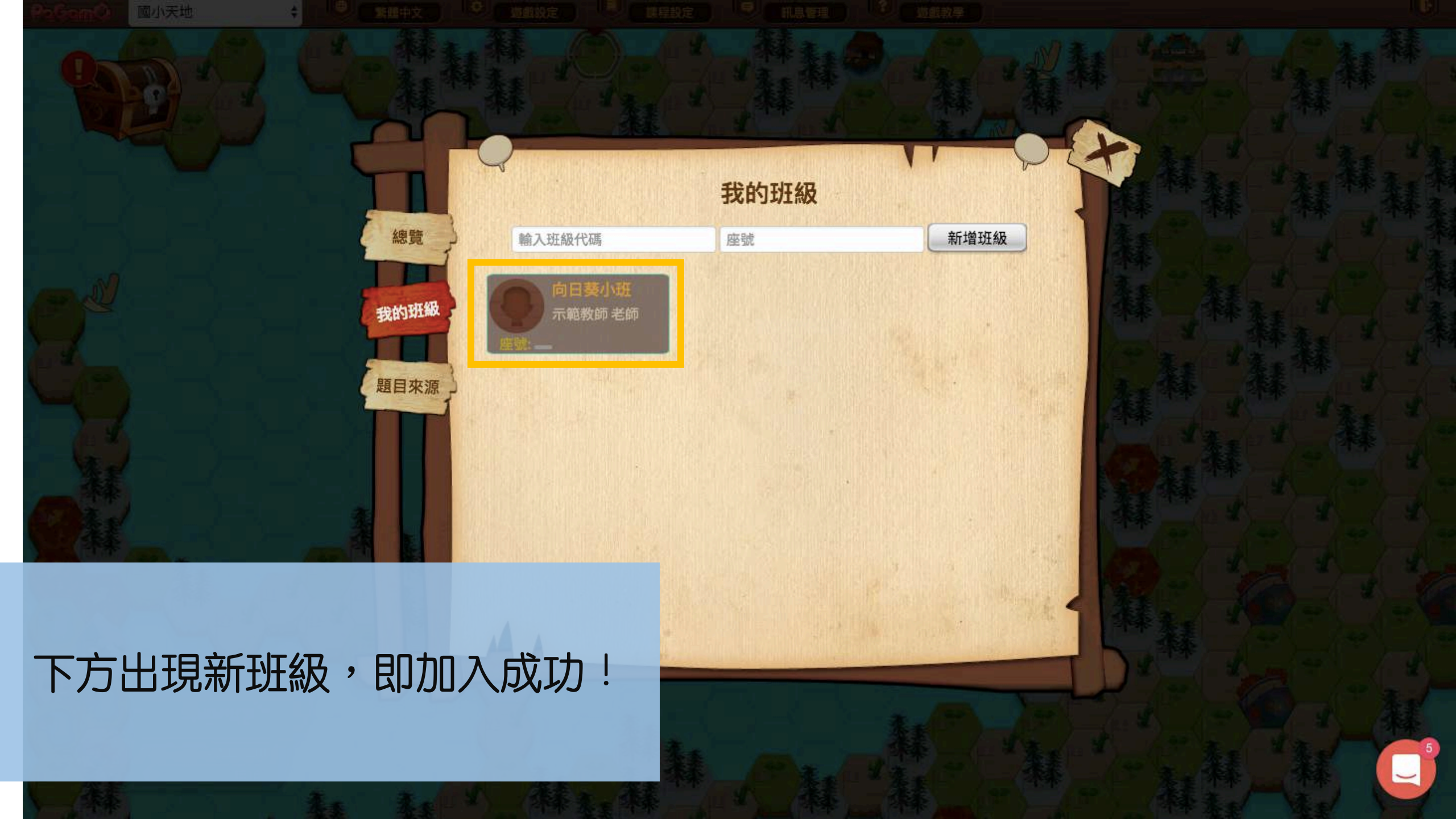

### 切換至教師介面,查看學生成績

#### 此功能預計2月上線

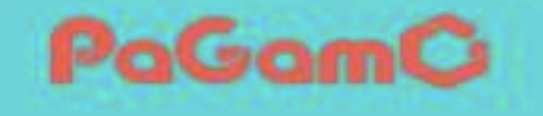

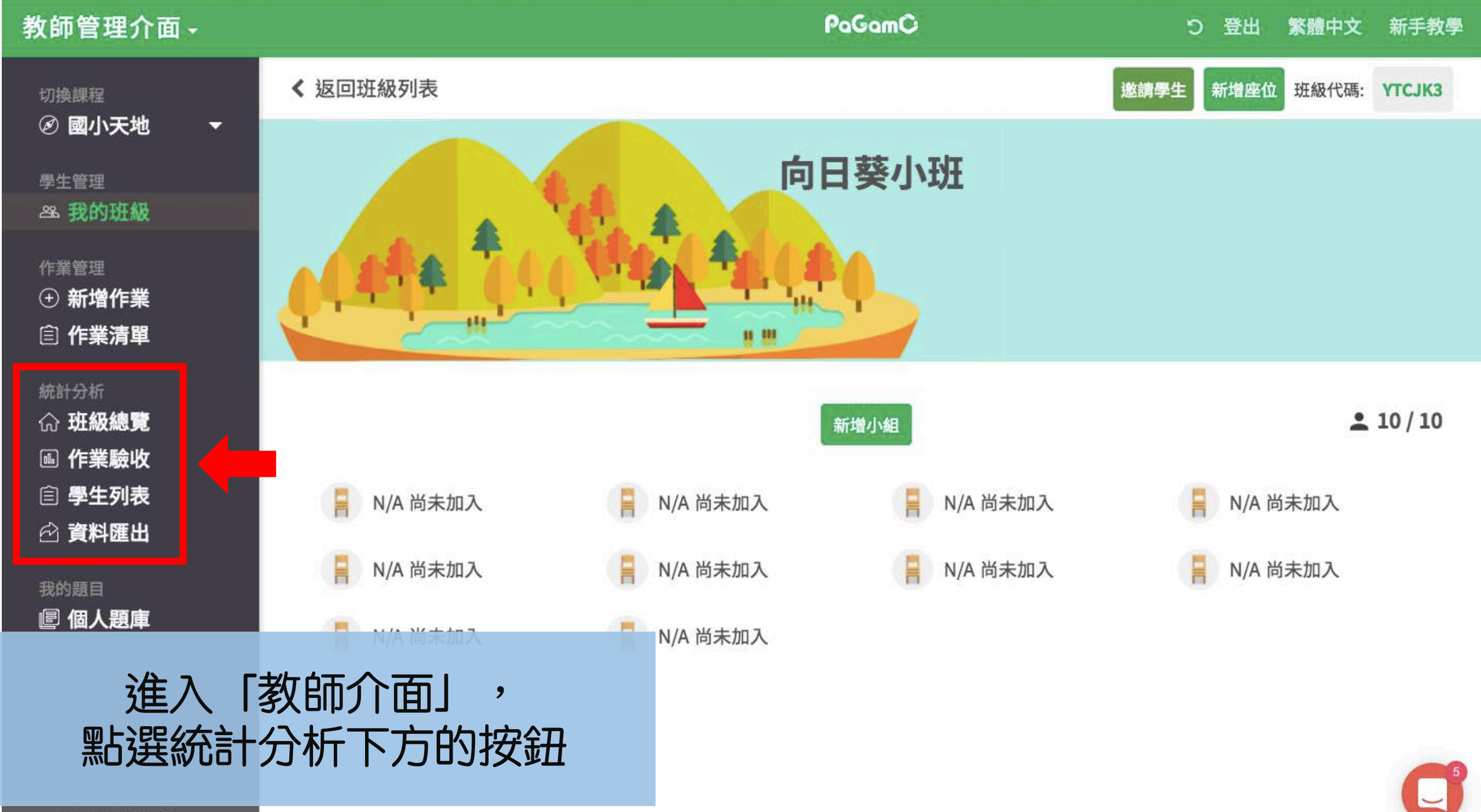

∋ 前往遊戲

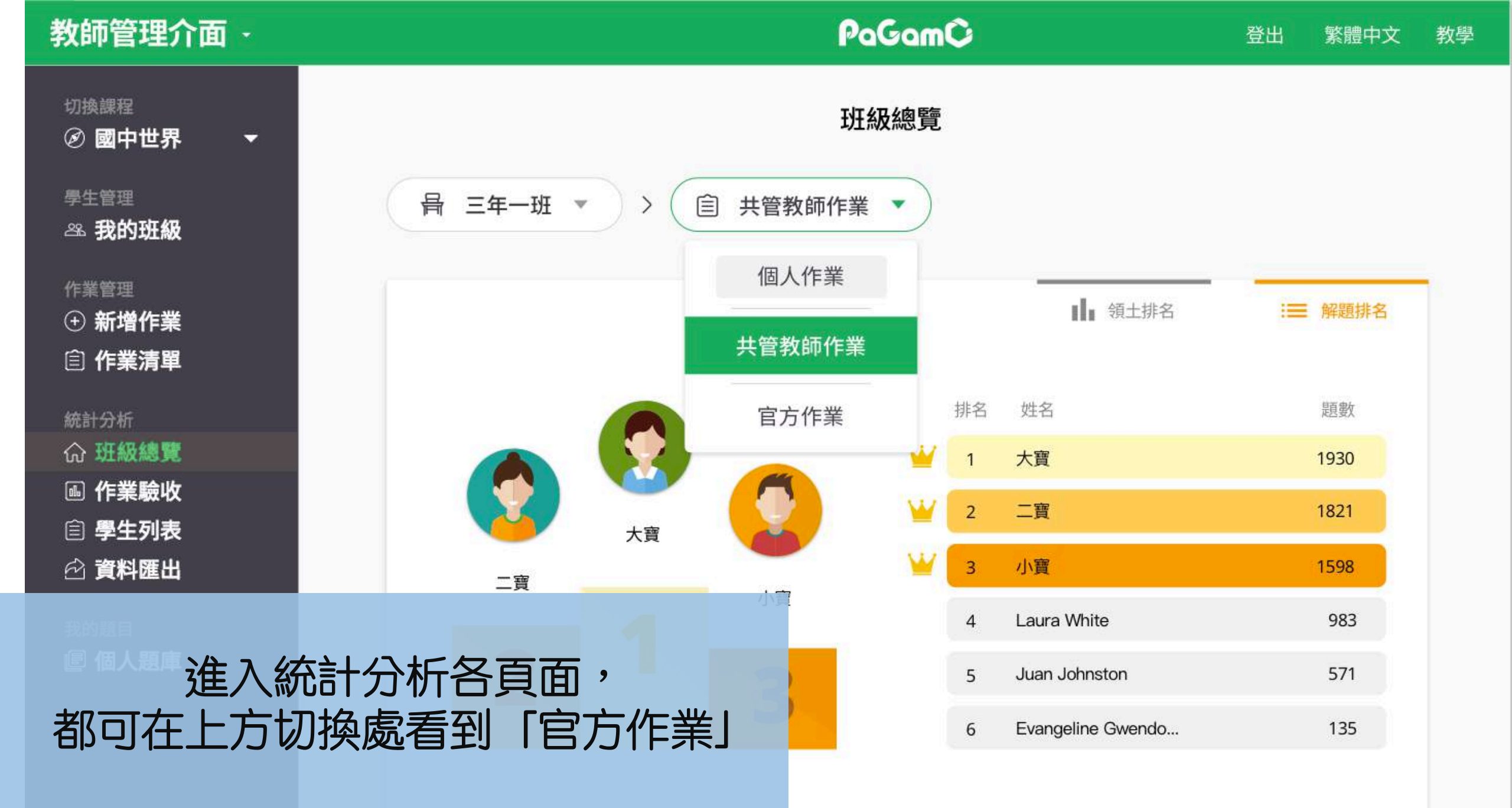

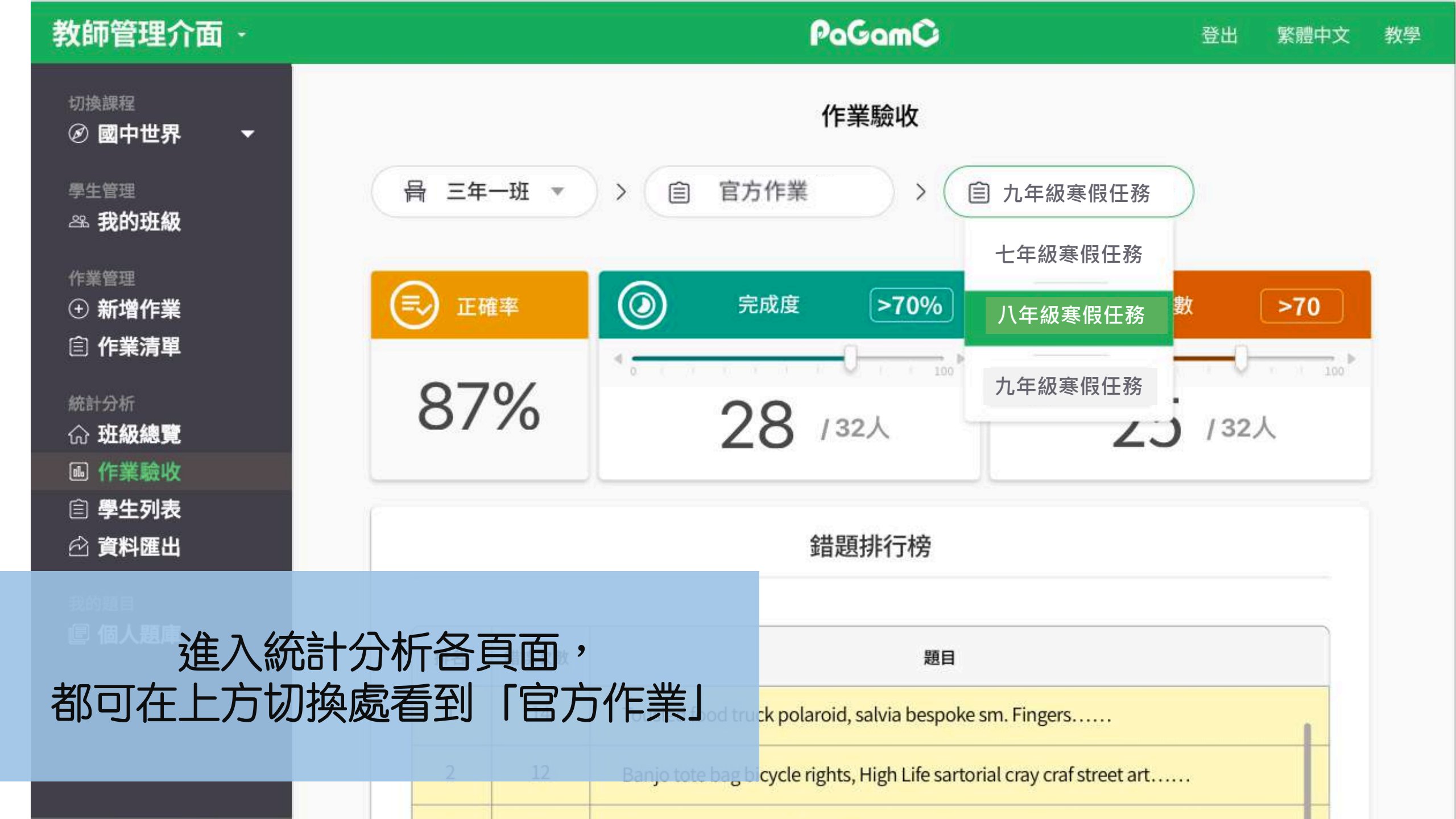

| 教師管理介面 ·                                   |                   | l              | PaGamC         |                | 登出  繁體中文      | 教 |
|--------------------------------------------|-------------------|----------------|----------------|----------------|---------------|---|
| 切換課程<br>② 國中世界 ▼                           | 學生列表              |                |                |                |               |   |
| 學生管理<br>祭 我的班級                             | 局 三年一班 ▼ > 〔      | 官方作業           | > 自九年          | 級寒假任務<br>級寒假任務 |               |   |
| 作業管理<br>① 新增作業<br>自 作業清單                   |                   | 1              | ✓ 完成度          | 級寒假任務          | <b>山</b> 作業分數 |   |
| 統計分析                                       | C                 |                | 九年約            | 级寒假任務 4        | 11 下一頁        |   |
| <ul> <li>● 作業驗收</li> <li>自 學生列表</li> </ul> | 學生名稱              | 國文回家作<br>業3上成語 | 國文課堂練<br>習3上一課 | 國文3-3 🔷        | 國文3-3 💠       |   |
| ☆ 資料匯出                                     | 大寶                | 100 %          | 100 %          | 100 %          | 100 %         |   |
| ■ 個人題厚注住入 公本言十月                            | 分析冬百而,            | 90 %           | 90 %           | 90 %           | 90 %          |   |
| 都可在上方切換                                    | 方前 百頁面<br>處看到「官方作 | 業 ***          | 80 %           | 80 %           | 80 %          |   |
|                                            | Joshua Nelson     | 70 %           | 70 %           | 70 %           | 70 %          |   |
|                                            | Dorothy Elliptt   | 70.00          | 60 W           | 60 W           | 60.04         |   |